,±,Ì,½,Ñ,Í[@[]u"ÞŽ[]"Þ[]—,ÌŽ-[]î[]@fffXfNfgfbfvfAfNfZfTfŠ[[[]W[]v,ð,¨"f,¢[]ã,°,¢, ,½,¾,«[]A[]½,É, ,è,ª,Æ,¤,²,´,¢,Ü,·[]B ,±,Ìfwf<fv,Ì'†,É,Íf}fjf...fAf<,É<L[]Ú,µ,Ä,¢,È,¢[]î•ñ,ª"ü,Á,Ä,¢,Ü,·[]B

□|□|**−ÚŽŸ**□|□|□| ,±,Ìfwf<fv,Å,ĺˆÈ‰º,Ì"à—e,É,Â,¢,ĉð□à,μ,Ä,¢,Ü,·□B

□œfCf"fXfg□[f<

[]u"ÞŽ[]"Þ[]—,ÌŽ-

\_\_î□@fffxfNfgfbfvfAfNfZfTfŠ□[□W□v,ÌfXfNfŠ□[f"fZ□[fo□[,ÆfAfNfZfTfŠ□[,ð'S,Äf Cf"fXfg□[f<, ·,é,É,Ífn□[fhfffBfXfN,Ì<ó,«—e—Ê,ª–ñ30MB∙K—v,Å, ·□B

"Á'è,Ì□€–Ú,Ì,Ý,ðfCf"fXfg□[f<,μ,½,¢•û,Í□A'l'ð,³,ê,Ä,¢,é□€–Ú,Ì'□—e—Ê,ª•\ ަ,³,ê,Ü,·,Ì,Å□A,»,¿,ç,ðŽQ□Æ,μ,ĉº,³,¢□B

fCf"fXfg[[f<Žž,ÉfXfNfŠ[[f"fZ[[fo][,ðfvfŒfrf...[[(ŽŽ,μ,É"®,©,μ,Ä,Ý,é),·,é,± ,Æ,ª,Å,«,Ü,·]BfCf"fXfg[[f<,·,éfXfNfŠ[[f"fZ[[fo][,ð'I,Ô]Û,ÉŽQ[]I,É,μ,Ä ‰º,³,¢]B fCf"fXfg[[f‰][,©,ç,ÌfvfŒfrf...

 $[[,i]A'Ê[](,i]Do'Ô,æ,e,af}fVf"fpf][[[,ð]A''ï,\mu,Ü, ·]B<@Ží,É,æ,Á,Ä,I[]³,\mu,"®[]),\mu,È,$ ¢,±,Æ,³, ,e,Ü, ·]B

 $fvf \textcircled{C}frf...[[, @, c]] \acute{Y} \acute{e}f Ef Bf ``fhfE, \delta \check{S}J, , \pm, \pounds, \acute{I}, \mathring{A}, «, \"U, ``i, \H{n}] B$ 

fXfNfŠ[[f"fZ[[fo[[]AfAfNfZfTfŠ[]A•ÇŽ†[]AfAfCfRf",δ'Ç ‰ÁfCf"fXfg[[f<,³,ê,é[]ê[]‡,ĺ[]A[]Ä"xfCf"fXfg[][f‰[][,ð<N"®,μ,ĉº,³,¢[]B

fVfXfef€,Ì′mŽ⁻,ð,¨Ž□,¿,Ì•û,ĺŽè"®,ÅfCf"fXfg□[f<,·,é,±,Æ,à,Å,«,Ü,·□B□€– Ú□mfJfXf^f€fCf"fXfg□[f<□n,ð,²ŽQ□Ɖº,³,¢□B

 $\Box cfXfNfŠ [f"fZ][fo][,É,Â,¢,Ä]$ 

 $\label{eq:linear_linear_line$ 

Žû~^,³,ê,Ä,¢,éfXfNfŠ[[[f"fZ[][fo[][]@^ê——

,Ø,ë,Ø,ë,<sup>¨</sup>ŽU•à 01 02 ,Ø,ë,Ø,ë,Û,Æ,Û,Æ 03 ,Ø,ë,Ø,ë,®,é,®,é 04\_@\_@fhfŠ\_[f~f"fO 05∏@∏@,©,ê,©,ÌfXf∏fbfg 06<u>]</u>@]@,ç,Ô,ç,Ôff<u>]</u>[fg 07∏@∏@∏á–ì•S–Ê'Š 08\_@\_@\_á-ìfEf‰flf,fe 09[]@[]@,b,g,h,k,c,g,n,n,c 10\_@\_@f\_fŠ\_[f‰f"fh 11∏@∏@—Ľ"n‰ñ'z 12[]@[]@[]uŒŽ-ì[]•‰Ô-ì[]v[]Ÿ-~É[]r<Ø  $13 \square @ \square @, r, t, m, e, k, n, v, d, q$ 14∏@∏@ftf‰fCf"fO,Ø,ë,Ø,ë

# □œfAfNfZfTfŠ,É,Â,¢,Ä

$$\begin{split} \tilde{Z}\hat{u}^{\sim}, ^{3}, \hat{e}, \tilde{A}, ¢, \acute{e}fAfNfZfTfŠ[[ ^ê---$$
[E <u>"d']</u>][E <u>ŽžŒv</u>][E <u>f]fŒf"f [[</u>[E <u>\$ @0-i,i]] [A]e,¢</u>][E <u>@Ž-i,i, ,Ý,¾,,¶</u>][E <u>,Ï,½,Ï,½fXf]fbfg</u>][E <u>fAfCfRf"</u>][E <u>•ÇŽ†</u>]

[)> "d'ì

□Ÿ<N"®,Æ□I—<sup>1</sup> □ufvf□fOf‰f€(P)□vf□fjf...□[,Ì□u"ÞŽ□"Þ□—,ÌŽ– □î□v,æ,è□u"d'ì□v,ð'I'ð,·,é,©□A□u"ÞŽ□"Þ□—,ÌŽ– □î□v,ðfCf"fXfg□[f<,µ,½ftfHf<f\_,Ì□ukkcalc.exe□v,ÌfAfCfRf",ðf\_fuf<fNfŠfbfN,·,é, Æ<N"®,µ,Ü,·□B □I—<sup>1</sup>,µ,½,¢Žž,Íf□fjf...□[fo□[,Ì□uftf@fCf<(F)□v,©,ç□u□I—<sup>1</sup>(X)□v,ð'I'ð,µ,Ä ‰<sup>2</sup>,³,¢□B

∏ŸŽg,¢∙û

,P∏A,WŒ…^È∏ã,ÌŒvŽZ∏"′I,Í"ü—Í,Å,«,Ü,¹,ñ∏B ,Q∏A‰‰ŽZŒ<‰Ê,ª,WŒ…^È∏ã,Ì∏ê∏‡,Í∏æ∏"′I,Å∙\ަ,³,ê,Ü,·∏B —á⊓F 1.000000e+008 ,R∏A,±,Ì"d'ì,ĺftf<f}fEfXflfyfŒ∏[fVf‡f",Æ,È,Á,Ä,¢,Ü,·∏B fL□[f{[][fh□Afef"fL□[f{[][fh,Ì"ü—ĺ,Å,ĺ'€□ì,Å,«,Ü,¹,ñ□B Šî–{,ÌŽq,¢•û,ĺ^ȉº,Ì'Ê,è,Å,·⊓B 1<u>□</u>A<u>□</u>"'I,ð"ü—Í,μ,Ü,·⊓B 2□A□u□{□@□|□@□~□@□€□@□v,Ì,¢, ,,ê,©,ð"ü—ĺ,μ,Ü,· 3ΠΑΠ"'I,ð"ü—Í,μ,Ü,·ΠΒ 4<u>□</u>A<u>□</u>u<u>□</u><u>□</u>v,ð"ü</u>—ĺ,μ,Ü,·⊓B 5∏AŒvŽZŒ<‰Ê,ª∙\ަ,³,ê,Ü,·∐B ſ<∏[fg,ĺ∏A∏"'I,ð"ü—ĺ,μ,Ä∏A∏u∏ã∏v,ð"ü—ĺ,∙,é,ÆŒvŽZŒ<‰Ê,ª∙\ަ,³,ê,Ü,·∏B fpΠ[fZf"fq,ĺΠΑΠ"'I,ð"ü—ĺ,μ,ÄΠuΠ{Π|Π~Π€Πv,Ì,¢, ,ê,©,ð"ü—ĺ,μΠA  $[]o,\mu,\frac{1}{2}, fp[[fZf"fg[]"'],i, ,E[A]u[]"[]v,ð"ü-i, ,é,E@vŽZ@<%Ê,ª•\$ ަ,³,ê,Ü,·∏B 
$$\label{eq:action} \begin{split} & [\ddot{A} \times \check{Z}, \check{\delta}, \cdot, \acute{e}] \hat{e}[] \ddagger, \acute{I}[] u, `, b[] if I[] [f < fNf \check{S} fA ] j[] v, \check{\delta} \% \ddot{V}, \mu, \ddot{A} \%^{\varrho}, {}^{3}, \& ] B \end{split}$$
[]"′l"ü—ĺ,ðŚÖ^á,¦,½[]ê[]‡,ĺ[]u,b[]ifNfŠfA[]j[]v,ð‰Ÿ,μ,Ä[]Ä"ü—ĺ,μ,ĉº,³,¢∏B

∏> ŽžŒv

ŽžŒv,ÌftfŒ⊓[f€

,Å,·□B,¨□D,«,È□uBMPff□[f^□v□uWAVEff□[f^□v,ð"o<sup>~</sup>^,μ,Ä□AfIfŠfWfif<ŽžŒv,É,·,é ,±,Æ,ª,Å,«,Ü,·∏B  $\Pi \ddot{\mathsf{Y}} < \mathsf{N}^{"} \otimes \mathcal{A} \in \Pi I^{-1}$ \_ufvf□fOf‰f€(P)□vf□fjf…□[,Ì□u"ÞŽ□"Þ□—,ÌŽ– ΠÎ∏v,æ,è∏uŽžŒv∏v,ð'l'ð,∙,é,©∏A∏u"ÞŽ∏"Þ∏—,ÌŽ−  $[]\hat{}]v,\delta fCf"fXfg[[f<,\mu,½ftfHf<f,]]ukkclock.exe[]v,ÌfAfCfRf",\delta f fuf<fNfŠfbfN,·,é,$ Æ<N"®,µ,Ü,·∏B  $\Pi = 1, \mu, \frac{1}{2}, cZz, if\Pi fif... \Pi [fo\Pi [, i\Pi uftf@fCf < (F)\Pi v, ©, c\Pi u\Pi = 1(X)\Pi v, \delta' i'\delta, \mu, A'$ ‰º,³,¢∏B □Ÿftf@fCf<(F) BMP'I'ð(B) ,¨∏D,«,ÈBMPff∏[f^,ð"o<sup>~</sup>^,∙,é,±,Æ,ª,Å,«,Ü,·∏BŠî∏€ff∏[f^,ĺ256∏~256dot,Å,·∏B ,»,ê^È∏ã,ÌfTfCfY,̉æ'œ,͉æ-Ê"à,ÉŽû,Ü,é,æ,¤,É∏k∏¬∙\ަ,³,ê,Ü,·∏B fTfEf"fh'l'ð(W) ,¨□D,«,ÈWAVEff□[f^,ð"o<sup>~</sup>^,·,é,±  $\mathcal{A}_{E}^{a}, \mathbb{A}, \ll, \mathbb{U}, \Pi B \Pi u f^{f} f C f \} \Pi [\Pi Y' e \Pi v, \mathbb{A}' o^{\uparrow}, \mu, \frac{1}{2} \check{Z} \check{Z} \check{S} O, \check{E} \Pi \ddot{A} \Pi \P, ^{3}, \hat{e}, \mathbb{U}, \Pi B$  $\Pi \hat{Y} \Pi \hat{Y} \hat{e}(C)$ •Cކ•Ï∏X(F) •ÇŽ†(ftfŒ∏[f€),ð•Ï□X,Å,«,Ü, □BftfŒ□[f€,Ì□",Í,UŽí—Þ,Å, □B flf‰∏[•Ï∏X(C) fAfif∏fO,Ì∏ê∏‡,厞∏j∏AfffWf^f<,Ì∏ê∏‡,厞•¶Žš,ÌfJf‰∏[,ð∏Ý'è,Å,«,Ü,·∏B  $f^fCf^{T}(T)$ WAVEff[[[f^,ð[]Ä[]¶, ,鎞ŠÔ,ð[]Ý'è,µ,Ü, []BŽžŠÔ,Ì[]Ý'è,Í[]"Žš,Ì•"•ª,ðfNfŠfbfN,µ ,ĉ⁰,³,¢∏B ŽžŒvf^fCfv(T) fAfif∏fO,ÆfffWf^f<∏AŽžŒv,Ìf^fCfv,ð∏Ý'è,Å,«,Ü,·∏B  $\%^1 - \hat{E}(V)$ ‰¹—Ê,ð,P'iŠK,©,c,V'iŠK,Ü,Å∏Ý'è,Å,«,Ü,·∏B  $\square$ -fEfBf"fhfE"à,ðf fuf<fNfŠfbfN, $\cdot$ ,éŽ-,Åf^fCfgf<fo $\square$ [,Ì•\Ž $\square$ E"ñ•\ ʦ,ª∏Ø,è'Ô,¦,c,ê,Ü,·∏B □-"o<sup>^</sup>,<sup>3</sup>,ê,<sup>1</sup>⁄<sub>2</sub>□Ý'è,Í□A□uWindows□v,<sup>a</sup>"ü,Á,Ä,¢ ,éftfHf<f ,Ì∏Akkclock.ini,ɕۑ¶,³,ê,Ä,¢,Ü,·∏B fAfNfZfTfŠ,É,Â,¢,Ä

[]> f]fŒf"f\_[[

,±,ÌfIfŒf"f □[,ĺ,P,X,W,O"N,PŒŽ□`,Q,X,X,X"N,P,QŒŽ,Ü,Å,ÌŠÔ,Ì —\'è̈̈́□A"NŠÔ□sŽ-,È,Ç,ð□AfJfŒf"f □["à,É□',«□ž,ñ,ÅŠÇ—□,Å,«,éf\ ftfg,Å, $\Box$ B $\Pi$ , « $\Pi$ ž,ñ,¾—\'è,ĺf} $\Pi$ [fN,Åf]fŒf"f  $\Pi$ [ $\Pi$ ã,É•\ަ,Å,«,Ü, $\Box$ B flfŒf"f □[□ã,É, ,é□;"ú,Ì"ú•t,厇□F,Ì□"Žš,Å□AflfŒf"f □[,Ì"NŒŽ,ĺfEfBf"fhfE,Ì□¶ ‰º,É∙\ަ,³,ê,Ü,∵∏B ∏ufvf∏fOf‰f€(P)∏vf∏fjf…∏[,Ì∏u"ÞŽ∏"Þ∏—,ÌŽ–  $[\hat{\mu}]v,\delta fCf"fXfg[[f<,\mu,\frac{1}{2}ftfHf<f], \hat{\mu}ukkcald.exe[]v, \hat{\mu}fAfCfRf", \delta f]fuf<fNfSfbfN, \cdot, é,$ Æ < N"®, µ,Ü, ⊓B  $[]I_{\mu,\mu,\nu}, \dot{\chi}_{2}, \dot{\chi}_{1}, f_{1}, f_{1}, f_{1}, h_{1}, h_{2}, \dot{\chi}_{2}, \dot{\chi}_{1}, f_{1}, h_{1}, h_{2}, \dot{\chi}_{2}, \dot{\chi}_{1}, h_{2}, \dot{\chi}_{2}, \dot{\chi}_{1}, h_{2}, \dot{\chi}_{2}, \dot{\chi}_{1}, \dot{\chi}_{2}, \dot{\chi}_{2}, \dot{\chi}_{1}, \dot{\chi}_{2}, \dot{\chi}_{2}, \dot{\chi}_{1}, \dot{\chi}_{2}, \dot{\chi}_{2}, \dot$ ‰º,³,¢∏B ∏ŸŽg,¢•û " $(\dot{u} \cdot t, \delta fNfSfbfN, \mu, \ddot{A} \sqcap A \sqcap u \sqcap; (\dot{u}, \dot{1}))$ " $(\dot{u} \cap H \sqcap v fEfBf"fhfE(, P"u, \dot{E}, P, U \oplus \sqcap, \ddot{U}, \dot{A}), \dot{\delta} \cdot)$ ݦ,μ,Ü, ΠΒ —\'è,ð"ü,ê,é[]ê[]‡,Í[]u[]V<K[]vf{f^f",ð‰Ÿ,µ,Ä[]A●Ï[]X[]A[]í[]œ,ð,µ,½,¢[]ê[]‡,Í —\'è,É∏',©,ê,Ä,¢,é"à—e,ðfNfŠfbfN,µ,Ä∏A∏u"à e,Ì•Ï□X□vfEfBf"fhfE,ðŠI,«,Ü,·□B ∏u"à—e,Ì∙Ï∏X∏v []E[]u\_^"N[]v,©[]A[]u[];"N,Ì,Ý[]v,©,Ì'I'ð Πu-^"NΠv,É,·,é,Æ"<sup>-</sup>,¶ŒŽ"ú,É•\ަ,³,ê,é,Ì,ÅΠA'aΠ¶"ú,È,C,ɕ֗~ΠI  $\square E' \uparrow$ ,  $\hat{I} f f f f f f f f h f N f X (<math>\square V \cdot K \check{Z} \check{Z} \square u' \hat{E} \square ( \square v )$ ,  $\hat{A} `` u \bullet t \square F$ ,  $\hat{I} `` I' \check{\partial}$  $\square E \le E' x, if Rf"f {f {f {f h f N f X (} V < K Z Z \square u, E, u \square v), A f } \square [f N, i' I' ð ]}$ —\'è,ð∏',¢,½,ç∏u"o<sup>~</sup>^∏vf{f^f",ð‰Ϋ,μ,Ü,·∏B  $\square - -^{"}N, \hat{I}ff \square [f^, \delta \square (\square ce, \cdot, e, E \square A'S, A, \hat{I}"N, Ce, c \square A, I, Ü, \cdot \square B$ ΠΫ″ΝŒŽ.Ì•ÏΠΧ ‰E‰º,Ì∏u∏f∏v∏u∏"∏vf{f^f",Åfy∏[fW,ð,ß,,è,Ü,·∏B  $[]u, ", ..., @]vf{f^f", Å"N@Ž, ð'1/4]UŽw'è, Å, «, Ü, ]B$ "NŒŽ,ð"ü—ĺ(∙Đ•û,Ì,Ý,Å,à‰Â),µ,Ä□u,n,j□vf{f^f",ð‰Ÿ,µ,Ü,·□B ,P,X,X,X"N^È'O,È,c⊓A‰º,OŒ…,Å"ü—ĺ,Å,«,Ü, ⊓B

[]> ‰Ô−ì,Ì[]⁻[]À[]è,¢

\_fLfff‰fNf^[[,ª, ,È,½,Ì[]⁻[]À,'n^[]¨,ð[]è,Á,Ä,,ê,éfAfNfZfTfŠ,Å,·[]B  $\Pi \ddot{\mathsf{Y}} \cdot \mathsf{N}^{"} \otimes \mathcal{A} = \Pi I - 1$ \_\_\_\_fOf‰f€(P)□vf□fjf…□[,Ì□u"ÞŽ□"Þ□—,ÌŽ-□î□v,æ,è□u‰Ô-ì,Ì□⁻□À□è,¢□v,ð'I'ð,·,é,©□A□u"ÞŽ□"Þ□—,ÌŽ-

 $[]\hat{}[]v,\delta fCf"fXfg[[f<,\mu,\frac{1}{2}ftfHf<f_,\hat{}]ukkfortun.exe[]v,\hat{}fAfCfRf",\delta f_fuf<fNfŠfbfN,\cdot,\acute{}]$ ,Æ<N" ® ,μ,Ü, ∏B

 $[]I_{\mu,\mu,\nu}^{1/2}, \notin \check{Z}\check{z}, \check{I}f_{j}f_{j}f_{m}][fo_{\mu}], \check{I}g_{\mu}'[, \check{I}fAfCfRf'', O, c_{\mu} \bullet \hat{A}, \P, \acute{e}(C)_{\nu}, \check{\delta}'I'\check{\delta}, \mu, \ddot{A}]$ ‰º,³,¢∏B

fAfNfZfTfŠ,É,Â,¢,Ä

[]> ŒŽ−ì,Ì, ,Ý,¾,,¶

fLfff‰fNf^[[,ª, ,Ý,¾,,¶,'n^[<sup>¬</sup>,ð]è,Á,Ä,,ê,éfAfNfZfTfŠ,Å,·[]B []Ÿ<N"®,Æ[]I—<sup>1</sup> []ufvf[]fOf‰f€(P)[]vf[]fjf...[[,Ì[]u"ÞŽ[]"Þ[]—,ÌŽ-[]î[]v,æ,è[]uŒŽ-ì,Ì, ,Ý,¾,-,¶[]v,ð'l'ð,·,é,©[]A[]u"ÞŽ[]"Þ[]—,ÌŽ-[]î[]v,ðfCf"fXfg[[[f<,µ,½ftfHf<f\_,Ì[]ukkamida.exe[]v,ÌfAfCfRf",ðf\_fuf<fNfŠfbfN,·,é ,Æ<N"®,µ,Ü,·[]B []I—<sup>1</sup>,µ,½,¢Žž,Íf[]fjf...[[fo[[,Ì[]¶'[,ÌfAfCfRf",©,ç[]u•Â,¶,é(C)[]v,ð'l'ð,µ,Ä ‰<sup>2</sup>,³,¢[]B

D>,Ï,½,Ï,½fXf□fbfg

•Ï,í,éŠG∙¿,ð'μ,¦,Ä—V,ÔfQ□[f€,Å,·□B

□Ÿ<N"®,Æ□Ī—<sup>1</sup>

<code>□ufvf□fOf‰f€(P)□vf□fjf…□[,Ì□u"ÞŽ□"Þ□—,ÌŽ-</code>

[]î[]v,æ,è[]u,Ï,½,Ï,½fXf[]fbfg[]v,ð'l'ð,∙,é,©[]A[]u"ÞŽ[]"Þ[]—,ÌŽ-

 $\Box I = \overset{1}{}_{,\mu}, \overset{1}{}_{2}, \varepsilon Z \check{Z} \check{I} f \Box f j f \dots \Box [fo \Box [, \hat{I} \Box \P' [, \hat{I} f A f C f R f", ©, \varsigma \Box u \bullet \hat{A}, \P, \acute{e}(C) \Box v, \delta' I' \delta, \mu, \ddot{A}$ 

‰º,³,¢∏B ∏Ÿ, ,»,Ñ,©,½

□>fAfCfRf"

 $\begin{array}{l} fAfCfRf", lfCf"fXfg[[f<,\cdot,é,&[ukksaver[]v"à,l][uicon[]vftfHf<f_,É"ü,è,Ü,\cdot]]B\\ \bullet ÇŽ†, l][Ý'è, afAfCfRf", l'£, è'Ö, |" ^ , Å, ^2-~ p, ¢, \frac{1}{2}, \frac{3}{4},, \pm, \&, a, A, «, Ü, \cdot]]B\\ ,^2-~ p \bullet \hat{u}-@, É, A, «, Ü, \mu, Ä, l][uWindows[]v, lf}fj...fAf<, \delta, ^2ŽQ[] & & ^2, 3, ¢]]B \end{array}$ 

[)**∙**ÇŽ†

•ÇŽ†,ĺ[utv\_op(,s,u[]•fl[[fvfjf"fO)[]v[]uillust\_om(fCf
 ‰fXfg[]•,¨,Ü,¯)[]v[]utiles(f^fCf<)[]v,ÌŽí—Þ•Ê,Åftf<fJf</li>
 ‰[[,Æ,Q,T,U[]F[]A<y,Ñ,P,O,Q,S[]-,V,U,W,Æ,U,S,O[]-,S,W,O,ÌŠefTfCfY,Å,b,c[]</li>
 ,q,n,I"à,ÉŽû˜^,³,ê,Ä,¢,Ü,·[]B,¨[]D,«,È,à,Ì,ð,b,c[]|,q,n,l,©,çfRfs[[,μ,Ä
 ‰<sup>0</sup>,³,¢[]BfCf"fXfg[[f‰[[,Å,Ü,Æ,ß,ÄfCf"fXfg[[f<,·,é,±</li>
 ,Æ,à,Å,«,Ü,·[]B(fCf"fXfg[[f‰[[,1]]‰Šú[]ó'Ô,Å,Í'I'ð,³,ê,Ä,¨,è,Ü,¹,ñ[]B)

 $fTfEf"fhf{[][fh,l,A,¢,A,¢,E,¢<@Ží,ð,²Žg—p,l]@[]+,[]AfCf"fXfg][f<]v,lf`fFfbfN,ðflft,E,·,éŽ-,A]AfCf"fXfg][f<-e-Ê,ð](<math>\mathbb{C}_{,}$ ,·,é,±, $\mathbb{A}_{,}^{a}$ ,A,«,Ü,·]B

### []œf]JfXf^f€fCf"fXfg[[[f<

fVfXfef€,Ì′mŽ<sup>-</sup>,ð,¨Ž□,¿,Ì•û,Í□A□X,ÉfJfXf^f}fCfY,³,ê,½fCf"fXfg□[f<,ª‰Â"\ ,Å,·□B ŠefXfNfŠ□[f"fZ□[fo□[,Ìftf@fCf<□\□¬,Í^ȉº,Ì′Ê,è,Å,·□B

#### ,Ø,ë,Ø,ë,<sup>~</sup>ŽU•à

01.SCR SV01.BGM SV01.EFC

### ,Ø,ë,Ø,ë,Û,Æ,Û,Æ

02.SCR SV02.BGM SV02.EFC

#### ,Ø,ë,Ø,ë,®,é,®,é

03.SCR SV03.BGM SV03.EFC

### fhfŠ[[[f~f"fO

04.SCR SV04.BGM SV04.EFC

## ,©,ê,©,ÌfXf∏fbfg

05.SCR SV05.BGM SV05A.EFC SV05B.EFC

### ,ç,Ô,ç,Ôff<u></u>[fg

06.SCR SV06.BGM SV06.EFC

### []á−ì•S−Ê'Š

07.SCR SV07.BGM SV07.EFC

#### []á–ìfEf‰flf,fe

08.SCR SV08.BGM SV08.EFC

#### ,b,g,h,k,c,g,n,n,c

09.SCR SV09.BGM SV09.EFC

# f□fŠ□[f‰f"fh

10.SCR SV10.BGM SV10.EFC

### —Ľ″n‰ñ'z

11.SCR SV12.BGM SV12.EFC

### □Ÿ–~É□r<Ø

12.SCR SV12.BGM SV12.EFC

#### ,r,t,m,e,k,n,v,d,q

13.SCR SV13.BGM SV13.EFC

## ftf‰fCf"fO,Ø,ë,Ø,ë

14.SCR SV14.BGM SV14.EFC

# <¤'Êftf@fCf<

CHAOS.DLL SAVER.INI

# $\bullet K - v, \grave{E} f Z [[fo][ftf@fCf <, \pounds < \varkappa' \grave{E} ftf@fCf <, \delta' S, \"{A} f R f s [[, \mu, \"{A}, , \rlap{3}_{4}, \rlap{3}, \pounds] B$

[] œ f A f "f C f "f X f g [] [f <

• "• a"I, ÉfXfNfŠ[[f"fZ][fo][, ð] í[] œ,  $\mu$ ,  $\frac{1}{2}$ ,  $\varphi$ ] ê[] ‡, Í[]A^ê"xfAf"fCf"fXfg[[f<, ð]]s, Á,  $\frac{1}{2}$ @ã[]A•K—v, ÈfXfNfŠ][f"fZ][fo][, ð] Ä"xfCf"fXfg][f<,  $\mu$ , ĉ $^{2}$ ,  $^{3}$ ,  $\varphi$ ]B

 $\label{eq:cff} fCf''fXfg[[f<@a[AftfHf<f_,ð^Ú'' \ \ \mu, \frac{1}{2}]e[]+, f[]uUNINST.EXE[]v, ðŽg, Á, ÄfAf''fCf''fXfg[[f<,\cdot,é,\pm,Æ, ĺ, Å, «, Ü, ¹, ñ]B$ 

[]œ,p[]∙,` []@[]uŒÌ[]á,©,È[]H[]v,ÆŽv,¤'O,É^ê"x,²——‰º,³,¢[]B

**,p**□FfCf"fXfg□[f‰□[,©,çfvfŒfrf...□[,Å,«,È,¢

,`□D□³,µ,fAf"fCf"fXfg□[f<,³,ê,Ä,¢,È,¢ ^È'O□AfCf"fXfg□[f<,µ,½□ó'Ô, ©,ç□³,µ,fAf"fCf"fXfg□[f<,³,ê,Ä,¢,È,¢□ê□‡,Í□A"– fXfNfŠ□[f"fZ□[fo□[,Í<N"®,µ,Ü,¹,ñ□B fAf"fCf"fXfg□[f<,ð,·,é,©□A□Ä"xfCf"fXfg□[f<,µ,½@ãfAf"fCf"fXfg□[f<,·,ê,Î<N"®,· ,é,æ,¤,É,È,è,Ü,·□B

<u>,p∏∙,`</u>

**,p**[]F"®[]ì,ª'x,¢

- ,`□DfXfs□[fh,ª'x,□Ý'è,µ,Ä, ,é □Ý'è,ÅfXfs□[fh,ð'2□ß,·,é,±,Æ,ª,Å,«,Ü,·□B
- ,`□D,b,o,t,ª'x,¢
  ,b,o,tfpf□□[,ª,È,¢,Æ"®□ì,ª'x,,È,è,Ü,·□B,»,Ì□ê□‡,ĺf□f,fŠ,ð'□,â,·"™,Å□A•â,¤,±
  ,Æ,ª,Å,«,Ü,·□B
- **,** Df□f,fŠ,ª'«,è,È,¢ f□f,fŠ,É—]—T,ª,È,¢,Æ□Afn□[fhfffBfXfN,Éff□[f^,ðfXf□fbfv,μ,½,è,·,é,½,β□A□^— □'¬"x,ª'ቺ,μ,Ü,·□B
- ,`□D□^—□,ª□d,¢ □Ý'è,'n¹□º,Ì□Ä□¶,ð,n,e,e,É,·,é,È,Ç,Å□^—□,ðŒy,,·,é,±,Æ,ª,Å,«,Ü,·□B

<u>,p[]•,`</u>

**,p**∏F<N"®,μ,È,¢

,`□Df□f,fŠ,ª'«,è,È,¢ fAfvfŠfP□[fVf‡f",ðŽÀ□s,·,é,½,ß,É□\•ª,Èf□f,fŠ,ªŠm•Û,³,ê,Ä,¢,È,¢,± ,Æ,ª□l,¦,ç,ê,Ü,·□B-{'Ì"à',Ìf□f,fŠ,ª□[•ª,Å,à□A□í'"f\ftfg"™,ªf□f,fŠ,ð□è—L,µ,Ä,¢ ,é,±,Æ,ª, ,è,Ü,·□B fVfXfef€fŠf\□[fX"™,Å□AŽg—p‰Â"\,Èf□f,fŠ,ðŠm"F,µ,ĉ<sup>Q</sup>,³,¢□B

<u>,p∏∙,`</u>

**,p**□F□F,ª‰»,⁻,é

**,**`□D□í'"f\ftfg,âfc□[f<fo□[,ª"ü,Á,Ä,¢,é □í′"f\ftfg"™,ª"ü,Á,Ä,¢,é□ê□‡□A,»,ÌfAfvfŠfP□[fVf‡f",ª^ê•",ÌfpfŒfbfg,ð□è— L,  $\cdot$ ,  $\acute{e}$ ,  $\frac{1}{2}$ ,  $\beta \square A \square F$ ,  $\delta \square^{3}$ ,  $\mu$ ,  $\bullet \backslash \mathbb{C}$ », A, «,  $\dot{E}$ ,  $¢ \square \hat{e} \square \ddagger$ ,  $\dot{e}$ ,  $\ddot{U}$ ,  $\Box B$ ,»,ÌfAfvfŠfP□[fVf‡f",ð'âŽ~,Ü,½,Í□Ý'è,ð•Ï□X,·,é"™,Ì□^'u,ð,μ,ĉº,³,¢□B **,**`□Df\_fCfAf□fO,ª•\ަ,³,ê,½ ̈́rÊ̈́ſM,âfĞ͡f‰∏["™,Åf\_fCfAf∏fO,ª∙\ަ,³,ê,é,Æ∏A∏F,ª‰»,⁻,Ä,μ,Ü,¢ ,Ü,·∏B^ê'UfXfNfŠ∏[f"fZ∏[fo∏[,ð'âŽ~,µ∏A∏Ä,Ñ<N"®,µ,ĉº,³,¢∏B **,**`□Df□f,fŠ,ª'«,è,È,¢ "à•",Å□^—□,ð□s,¤,¾,⁻,Ìf□f,fŠ,ªŠm•Û,Å,«,È,¢,±,Æ,ª□l,¦,ç,ê,Ü, □B-{'Ì"à',Ìf□f,f  $\check{S}, \stackrel{a}{=} [\bullet^{\underline{a}}, \mathring{A}, \grave{a} \square A \square \acute{I}'' f \mathsf{t} f g ````, \stackrel{a}{=} f \square f, f \check{S}, \check{\sigma} \square \grave{e} - L, \mu, \ddot{A}, \downarrow, \acute{e}, \pm, \mathcal{\overline{E}}, \stackrel{a}{=}, \ \dot{e}, \ddot{U}, \square B$ fVfXfef€fŠf\□[fX"™,Å□AŽg—p‰Â"\,Èf□f,fŠ,ðŠm"F,μ,ĉ⁰,³,¢□B **,** `□DfOf‰ftfBfbfNfhf‰fCfo,<sup>a</sup>'Ήž,μ,Ä,¢,È,¢ Žg—p,µ,Ä,¢,éfOf‰ftfBfbfNfhf ‰fCfo,É,æ,Á,Ä,Í $\square$ A $\square$ d,Ě,é•"•a,Ì $\square$ F,a•I,í,Á,Ä,μ,Ü,Á,½,è, ,é,±,Æ,a, ,è,Ü,  $\square$ B ‰æ–Êf,∏[fh,É,æ,Á,Äfhf‰fCfo,ĺ^á,¢,Ü,·,Ì,Å∏A"⁻Žž"∏F∏",â  $\infty$ δ'œ"x,δ•Ï $\Pi$ X, ; é,±,Æ,Å'¼,é,±,Æ,ª, ,è,Ü,  $\Pi$ B

<u>,p[]•,`</u>

**,p**[|F‰¹,ª[]0,È,¢

,`□DfXfNfŠ□[f"fZ□[fo□[,ª<N"®,μ,½Žž,É□AfTfEf"fhfhf‰fCfo,ªŽg—p'†,¾,Á,½ '¼,ÌfAfvfŠfP□[fVf‡f",ÅfTfEf"fhfhf‰fCfo,ðŽg p'†,Ì□ê□‡□AfXfNfŠ□[f"fZ□[fo□[,ĺfTfEf"fh,ðŽg—p,·,é,±,Æ,ª,Å,«,Ü,¹,ñ□B <ô'R□d,È,Á,½,¾,⁻,È,ç,Î□A□Ä"xfXfNfŠ□[f"fZ□[fo□[,ð<N"®,·,ê,Î□Ä□¶,³,ê,Ü,·□B ,»,ê,Å,à-Â,ç,È,¢□ê□‡,ĺfVfXfef€,ð□Ä<N"®,µ,ĉ<sup>Q</sup>,³,¢□B

<u>,p</u>[•,`

**,p**□FfXfNfŠ□[f"fZ□[fo□[,ª□æ,É□i,Ü,È,,È,é

,`□D‰¹□º,Ì□Ä□¶,ª,Å,«,È,¢,½,ß,É□A□æ,É□i,ß,È,¢ fTfEf"fhfhf‰fCfo,Í□³□í,È,Ì,É□A‰½,ç,©,ÌŒ´^ö,'n¹□º,ª□Ä□¶,Å,«,È,¢ (fTfEf"fhff□[f^,ª"j'¹,µ,½"™)□ê□‡,É<N,±,è,Ü,·□B □Ý'è,Å ‰¹□º,Ì□Ä□¶,ð,n,e,e,É,·,é□A,Ü,½,ÍfXfNfŠ□[f"fZ□[fo□[,ð□ÄfCf"fXfg□[f<,µ,Ä ‰º,³,¢□B

<u>,p[]•,`</u>

**,p**□FfLfff‰fNf^□[,ª□•,¢ŽlŠp,Å^ĺ,í,ê,Ä,¢,é

**,**`□DfOf‰ftfBfbfNfhf‰fCfo,ª'Ήž,μ,Ä,¢,È,¢ fOf‰ftfBfbfNfhf‰fCfo,ª'Ήž,μ,Ä,¢,È,¢,±,Æ,ª<",°,ç,ê,Ü,·□B,±,Ì–â'è,ª"-□¶,μ,½□ê□‡,Í□A,¨Žè□",Å,·,ª^ȉº,ÌŽè□‡,Åfhf‰fCfof,□[fh,ð•Ï□X,μ,ĉº,³,¢□B

```
fCf"fXfg[[f<[]æ,ÌftfHf<f_,©,ç[]uSAVER.INI[]v,Æ,¢,¤ftf@fCf<,ð'T,µ,ĉº,³,¢[]B
,»,Ìftf@fCf<,ð[]uf[][[fhfpfbfh]v"™,ÌfefLfXfgfGfffBf^,ÅŠJ,«[]A-`"ª,ÉŽŸ,Ì,æ,¤
,É"ü—Í,µ,Ü,·]]B
[]E'ljÁ'O
[MAIN]
SECTION="ÞŽ[]"Þ]—,ÌŽ-[]î
[]E'ljÁŒã
[MAIN]
SECTION="ÞŽ[]"Þ]—,ÌŽ-[]î
MASKMODE=0
```

MASKMODE=0[]@MASKMODE=1[]@—¼•û,ðŽŽ,µ,Ä,Ý,ĉº,³,¢[]B

<u>,p</u>]∙,`

**,p**□F"r'†,ÅfVfXfef€,ªfnf"fOfAfbfv,·,é

**,** `□DfOf‰ftfBfbfNfhf‰fCfo,ª'Ήž,μ,Ä,¢,È,¢ fOf‰ftfBfbfNfhf‰fCfo,ª'Ήž,μ,Ä,¢,È,¢,±,Æ,ª‹",°,ç,ê,Ü,·□B □ã<L,Ì-â'è,Æ"¯—l□AMASKMODE=0 ,ð'ljÁ,μ,Ä,Ý,ĉº,³,¢□B

<u>,p∏∙,`</u>

□œft□[fU□["o~^,É,Â,¢,Ä

,"<q—I,Ö,ÌfTf|□[fg,Ì□[ŽÀ,Ì,½,ß□Aft□[fU□["o<sup>~</sup>^,É,<sup>2</sup><¦—͉<sup>Q</sup>,³,¢□B ,²"o<sup>~</sup>^,¢,½,¾,¢,½•û,É,Í□A□»•i,Ìfo□[fWf‡f"fAfbfv□î•ñ"<sup>™</sup>,ð,""Í,<sup>-</sup>,µ,Ü,:□B ft□[fU□["o<sup>~</sup>^,Í□AfCf"f<sup>^</sup>□[flfbfg,ð—<sup>~</sup>—p,µ,Äflf"f‰fCf",Å,²"o<sup>~</sup>^,¢,½,¾,•û-@,Æ□AFAX□EfnfKfL,É,Äflftf‰fCf",Å,²"o<sup>~</sup>^,¢,½,¾,•û-@,Æ,<sup>a</sup>, ,è,Ü,:□B

fCf"f^□[flfbfg,ÉfAfNfZfX,Å,«,é•û,ĺfz□[f€fy□[fW,©,ç,Ì"o<sup>~</sup>^,ð,¨Š©,ß,µ,Ü,·□B fCf"f^□[flfbfg,É□Ú'±,µ,½□ó'Ô,Å□A□»•iCD-ROM"à,Ìf<□[fgfffBfŒfNfgfŠ,É, ,é□u Gainax.htm□v,ðfCf"f^□[flfbfg—p,Ìfuf‰fEfU□[(NETSCAPE NAVIGATOR,âMICROSOFT INTERNET EXPLORER),ÅŠJ,,Æ□A<sup>^</sup>Ä"à,É□] ,Á,Ä,<sup>2</sup>"o<sup>~</sup>,¢,½,¾,<sup>-</sup>,Ü,·□B

fCf"f^□[flfbfgŠÂ<«,ð,¨Ž□,¿,Å,È,¢•û,ĺ□A<u>ft□[fU□["o~^□\□ž—</u> <u>pŽt</u>,ðfvfŠf"fgfAfEfg□E<L"ü,µ,Ä□A,e,`,w□A-",ĺ□AŠ⁻□»fnfKfL,É,Ì,è,Ã,⁻,µ,Ä•¾ŽĐ ft□[fU□["o~^ŒW,Ü,Å,¨'—,艺,³,¢□B fvfŠf"f^□[,ª,È,¢□ê□‡□AfnfKfL,É•K—vŽ-□€,ð□‡ŽŸ,¨□',«,¢,½,¾,,¾,¯,ÅŒ<□\ ,Å,·□B

ft[[fU[["o~^[\]ž—pŽt'—•t[]æ[]F ,e,`,w'—•t[]æ[]F ,O,S,Q,Q[]|,T,R[]|,T,T,U,T []i•¶Žš,ĺ'å,«,ß,É<L"ü,µ,ĉº,³,¢[]B[]j fnfKfL—X'—[]æ[]F []§180-0006 "Œ<ž"s•[]' -ìŽs't'¬2-5-22't'¬frf< Š"Ž®‰ïŽĐfKfCfifbfNfX ft][fU[["o~^ŒW

 $[]{ft_[fU_["o^^^, i_A" (u - {["``a, i_B]Z_]Š, i • \hat{u}, É E A, ç, 1, A, ¢, 1/2, 3/4, «, Ü, · B]B}$ 

ft[[fU[["o~^[\[ž—pŽt

,P∏A,<sup>"</sup>-¼'O ∏u Πv ,O∏A,¨-¼'OftfŠfKfi∏u Пν ,R□A□¶"NŒŽ"ú□u□¼—ï□Q□Q□Q□Q□Q"N□Q□QŒŽ□Q□Q"ú□v ,S⊓A⊓«∙Ê ,T∏A—X•Ô"Ô∏†∏u∏§  $\Box$ □v ,U∏A∏Z∏Š∏u ٦v ,V∏A"d<sup>~</sup>b"Ô∏†∏i•K, ,,²<L"ü‰º,³,¢∏B∏j∏u Пν ,W□AE-MailfAfhfŒfX ∏u Πv ,X∏A,²∏E∢Æ ∏u ,P,O∏AGSC‰ï^õ"Ô∏†∏i‰ï^õ,Ì•û,Ì,Ý,²<L"ü‰º,³,¢∏j∏u Πv ,P,P□AŻg—p,n,r□iWindows95□AMacintosh,È,C□i□u Пν ,P,Q∏A∏w"ü"ú Πv ∏u ,P,R∏A∏w"ü"X–¼ Пν Πu ,P,S∏A∏w"ü‰¿Ši∏i∏Å"²,«‰¿Ši∏i∏u∏∏ Πv ,P,T□A,±,Ì□»•i,ÉŠÖ,·,é,²^ÓŒ©□E,²—v-]□i,Ç,ñ,È,±,Æ,Å,à,n,j□I□j ∏u Пν  $,P,U\Pi A^{\prime\prime} \tilde{O}\Pi I = (\Pi i = a\Pi F \Pi) \tilde{C} \tilde{Z} \cap (u, \mathbb{Q}, \mathbb{C} \Pi V \Pi Z \Pi \tilde{S} \Pi B \Pi S X X - X X X X \Pi (P \Pi) \tilde{C} S \Pi \tilde{I}$ ∏u Пν

□i'□□F,P,V□A,P,W,Í<L"ü,Ì□Û,É•Ï□X,¹, ]□A□', «^Ú,·□ê□‡,É,Í□³Šm,É"]<L,µ,Ä ‰⁰,³,¢□B□j

□|□|□|□|□|□|□| ft□[fU□["o~^□\□ž—pŽt□i,±,±,Ü,Å□j□|□|□|□|□|□|□|□|□|

<u>ft□[fU□["o˜^,É,Â,¢,Ä</u>

[]œ,¨-â,¢[]‡,í,¹[]æ

 $,^{2} \bullet s - \frac{3}{4}, \dot{l}^{"}_{,a}, \dot{e}, \ddot{U}, \mu, \frac{1}{2} \square \hat{U}, \acute{E}, \acute{I} \square A \%^{\varrho} < Lf \dagger \square [fU \square [fTf| \square [fg, \ddot{U}, \mathring{A}, 2^{\sim} A - \square \%^{\varrho}, 3, \ddagger \square B$ 

Š"Ž®‰ïŽÐfKfCfifbfNfX ft□[fU□[fTf|□[fgŒW

[]§180-0006 "Œ<ž"s•[]' –ìŽs'†'¬2-5-22 '†'¬frf< TEL. 0422-53-5568[]iŽó•tŽžŠÔ ŒŽ[]`"y 10:30[]`20:00[]j FAX. 0422-53-5565 EMAIL:support@mail.gainax.co.jp

Generated by HelpWriter.Document end...